### Politique Apprentissage – Axe 1– Plan d'équipement

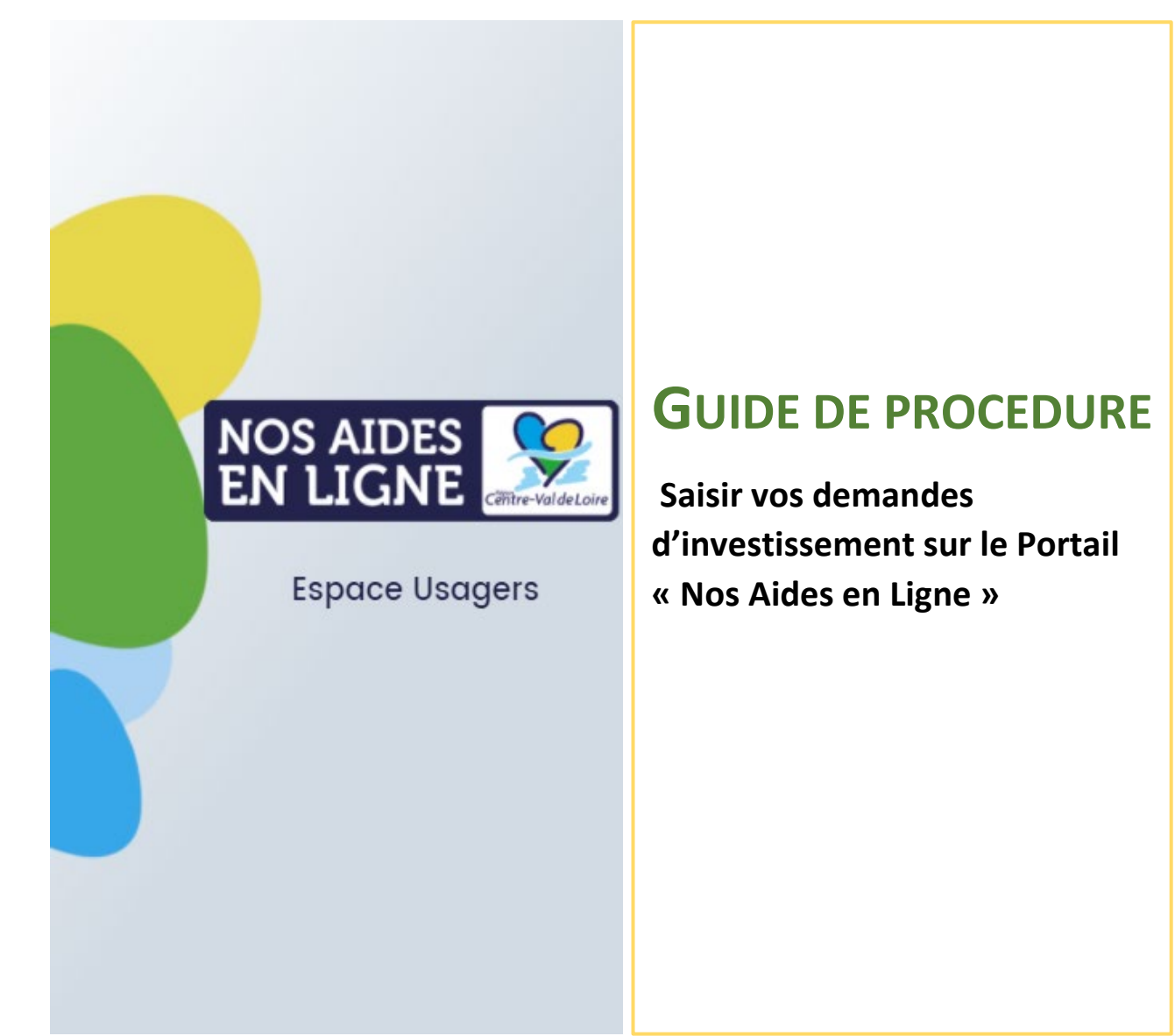

Nous sommes là pour répondre à vos questions :

**Q** Par mail à l'adresse suivante : <u>aap-apprentissage@centrevaldeloire.fr</u>

Ou par téléphone aux numéros suivants : 02-38-70-35-70 / 02-38-70-32-69

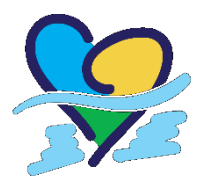

?

Région Centre-Val de Loire Direction des Politiques d'Orientation et de Formation

### Remarques préliminaires :

- Les règles d'éligibilité liées à ce dispositif sont énoncées dans le cadre d'intervention. Vous pouvez le retrouver sur le site de la Région : <u>https://www.centre-valdeloire.fr/</u> en bas de la page d'accueil, dans la partie « Appels à Projets ».
- Les demandes de subvention vous engagent sur la partie qui reste à votre charge. Les investissements qui recevront un financement régional devront donc être réalisés.

#### Recommandation avant de commencer la saisie des investissements sur le portail :

**Suivez bien le guide** car il contient des conseils qui vous faciliteront la saisie et évitera que la Région revienne inutilement vers vous pour demander des compléments d'informations.

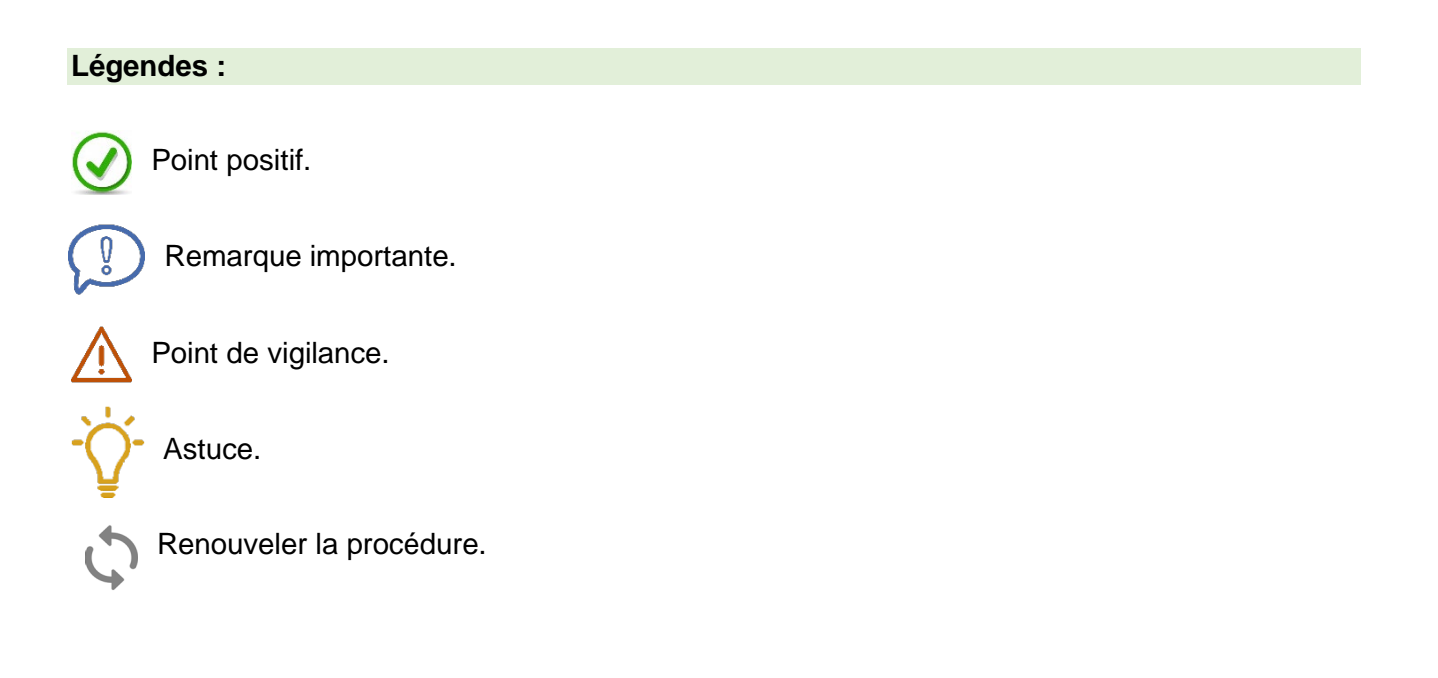

### SOMMAIRE

| I-                                 | С                                                                                                | omment se connecter au Portail « Nos aides en ligne » ?                                                                                                    | 4                                                         |
|------------------------------------|--------------------------------------------------------------------------------------------------|----------------------------------------------------------------------------------------------------|-----------------------------------------------------------|
| -                                  | 1)                                                                                               | Cliquez sur le lien présent sur le site de la Région ou dans le mail que vous avez reçu.                                                                                                    | 4                                                         |
| 2                                  | 2)                                                                                               | 1- Si vous avez déjà un compte sur le Portail « Nos aides en lignes » :                                                                                                    | 4                                                         |
|                                    | 3)                                                                                               | 2- Si vous n'avez pas encore de compte sur le Portail « Nos aides en lignes » :                                                                                                    | 4                                                         |
| II-                                | Ρ                                                                                                | résentation du Portail                                                                                                    | 7                                                         |
| -                                  | 1)                                                                                               | Présentation de la page d'accueil                                                                                                    | 7                                                         |
| 2<br>F                             | 2)<br>Dou                                                                                        | Comment se rendre sur le dispositif « POLITIQUE APPRENTISSAGE – AXE 1 – PLAN D'EQUIPEMENT r déposer une nouvelle demande ?                                                                                                    | · »<br>8                                                  |
| 3                                  | 3)                                                                                               | Présentation des différentes étapes de constitution de la demande                                                                                                    | 8                                                         |
| III-                               | Le                                                                                               | es préalables avant de saisir ma demande d'investissement                                                                                                    | 10                                                        |
| 1                                  | 1)                                                                                               | Présentation                                                                                                    | 10                                                        |
| 2                                  | 2)                                                                                               | Critères d'éligibilité                                                                                                    | 10                                                        |
| 3                                  | 3)                                                                                               | Vos informations                                                                                                    | 10                                                        |
| IV-                                | С                                                                                                | omment saisir ma demande d'investissement ? : ETAPE 1 : Les informations communes                                                                                                    | 12                                                        |
| V-                                 | С                                                                                                | omment saisir ma demande d'investissement ? : ETAPE 2 : Le détail de chaque investissement                                                                                                    | 14                                                        |
| VI-                                | С                                                                                                | omment saisir le RIB de mon établissement ?                                                                                                    | 22                                                        |
| VII                                | - C                                                                                              | omment remplir et déposer le fichier avec les effectifs ?                                                                                                    | 23                                                        |
| VII                                | I- C                                                                                             | omment déposer mes devis sur le Portail ?                                                                                                    | 24                                                        |
| IX-                                | С                                                                                                | omment transmettre ma demande à la Région ?                                                                                                    | 26                                                        |
| 1                                  | 1)                                                                                               | Visualisez le récapitulatif des informations saisies                                                                                                    | 26                                                        |
| ź                                  | 2)                                                                                               |                                                                                                    |                                                           |
| 3                                  |                                                                                                  | Attestez sur l'honneur de l'exactitude des informations fournies                                                                                                    | 26                                                        |
|                                    | 3)                                                                                               | Attestez sur l'honneur de l'exactitude des informations fournies<br>Transmettez votre demande à la Région                                                                                                    | 26<br>27                                                  |
| 2                                  | 3)<br>4)                                                                                         | Attestez sur l'honneur de l'exactitude des informations fournies<br>Transmettez votre demande à la Région<br>Téléchargez le récapitulatif de votre demande                                                                                                    | 26<br>27<br>27                                            |
| ے<br>X-                            | 3)<br>4)<br><b>C</b>                                                                             | Attestez sur l'honneur de l'exactitude des informations fournies<br>Transmettez votre demande à la Région<br>Téléchargez le récapitulatif de votre demande<br>omment répondre aux sollicitations de la Région sur les demandes transmises ?                                                                                                    | 26<br>27<br>27<br><b>28</b>                               |
| <b>X</b> -                         | 3)<br>4)<br><b>C</b><br>1)                                                                       | Attestez sur l'honneur de l'exactitude des informations fournies<br>Transmettez votre demande à la Région<br>Téléchargez le récapitulatif de votre demande<br>omment répondre aux sollicitations de la Région sur les demandes transmises ?<br>Comment visualiser les sollicitations de la Région ?                                                                                                    | 26<br>27<br>27<br><b>28</b><br>28                         |
| X-<br>1                            | 3)<br>4)<br><b>C</b><br>1)<br>2)                                                                 | Attestez sur l'honneur de l'exactitude des informations fournies<br>Transmettez votre demande à la Région<br>Téléchargez le récapitulatif de votre demande<br>omment répondre aux sollicitations de la Région sur les demandes transmises ?<br>Comment visualiser les sollicitations de la Région ?<br>Comment répondre à une « Demande de complément sur les pièces » ?                                                                                                    | 26<br>27<br>27<br><b>28</b><br>30                         |
| <b>X-</b>                          | 3)<br>4)<br><b>C</b><br>1)<br>2)<br>3)                                                           | Attestez sur l'honneur de l'exactitude des informations fournies<br>Transmettez votre demande à la Région<br>Téléchargez le récapitulatif de votre demande<br><b>omment répondre aux sollicitations de la Région sur les demandes transmises ?</b><br>Comment visualiser les sollicitations de la Région ?<br>Comment répondre à une « Demande de complément sur les pièces » ?<br>Comment répondre à une « Contribution pour modification » ?                                                                                                    | 26<br>27<br>27<br><b>28</b><br>30<br>31                   |
| 2<br>X-<br>2<br>3<br>XI-           | 3)<br>4)<br>C<br>1)<br>2)<br>3)<br>La                                                            | Attestez sur l'honneur de l'exactitude des informations fournies<br>Transmettez votre demande à la Région<br>Téléchargez le récapitulatif de votre demande<br><b>omment répondre aux sollicitations de la Région sur les demandes transmises ?</b><br>Comment visualiser les sollicitations de la Région ?<br>Comment répondre à une « Demande de complément sur les pièces » ?<br>Comment répondre à une « Contribution pour modification » ?                                                                                                    | 26<br>27<br>27<br>28<br>30<br>31<br><b>33</b>             |
| X-<br>2<br>3<br>XI-                | 3)<br>4)<br><b>C</b><br>1)<br>2)<br>3)<br><b>L</b> a                                             | Attestez sur l'honneur de l'exactitude des informations fournies<br>Transmettez votre demande à la Région<br>Téléchargez le récapitulatif de votre demande<br><b>omment répondre aux sollicitations de la Région sur les demandes transmises ?</b><br>Comment visualiser les sollicitations de la Région ?<br>Comment répondre à une « Demande de complément sur les pièces » ?<br>Comment répondre à une « Contribution pour modification » ?<br><b>e coin des astuces !</b><br>r chercher un élément de procédure :                                     | 26<br>27<br>28<br>28<br>30<br>31<br><b>33</b>             |
| X-<br>2<br>3<br>XI-                | 3)<br>4)<br><b>C</b><br>1)<br>2)<br>3)<br><b>L</b><br>2)<br><b>L</b><br>2)<br><b>C</b><br>0<br>0 | Attestez sur l'honneur de l'exactitude des informations fournies<br>Transmettez votre demande à la Région<br>Téléchargez le récapitulatif de votre demande<br><b>omment répondre aux sollicitations de la Région sur les demandes transmises ?</b><br>Comment visualiser les sollicitations de la Région ?<br>Comment répondre à une « Demande de complément sur les pièces » ?<br>Comment répondre à une « Contribution pour modification » ?<br>e coin des astuces !<br>r chercher un élément de procédure :                                            | 26<br>27<br>28<br>28<br>30<br>31<br><b>33</b><br>33<br>33 |
| X-<br>2<br>3<br>XI-<br>6<br>0<br>0 | 3)<br>4)<br><b>C</b><br>1)<br>2)<br>3)<br><b>L</b><br>Com<br>Com                                 | Attestez sur l'honneur de l'exactitude des informations fournies<br>Transmettez votre demande à la Région<br>Téléchargez le récapitulatif de votre demande<br><b>omment répondre aux sollicitations de la Région sur les demandes transmises ?</b><br>Comment visualiser les sollicitations de la Région ?<br>Comment répondre à une « Demande de complément sur les pièces » ?<br>Comment répondre à une « Contribution pour modification » ?<br>e coin des astuces !<br>r chercher un élément de procédure :<br>ument reprendre une demande commencée ? | 26<br>27<br>28<br>28<br>30<br>31<br><b>33</b><br>33<br>33 |

### I- Comment se connecter au Portail « Nos aides en ligne » ?

### 1) Cliquez sur le lien présent sur le site de la Région ou dans le mail que vous avez reçu.

Vous arrivez alors sur la page ci-dessous :

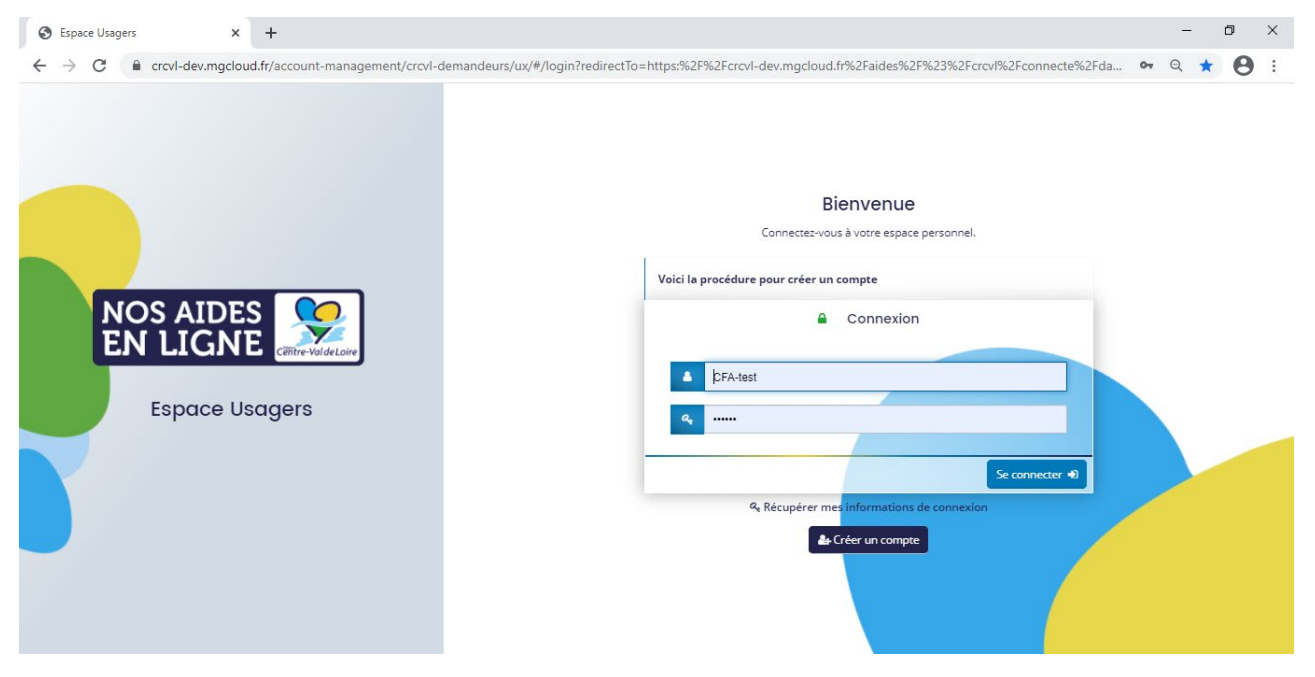

### 2) 1- Si vous avez déjà un compte sur le Portail « Nos aides en lignes » :

Saisissez vos identifiants de connexion habituels et rendez-vous au II (page 7)

Vos renseignements personnels ne seront pas à inscrire (coordonnées de l'établissement, du responsable et RIB notamment). Vous devrez cependant vérifier s'ils sont toujours exacts et éventuellement les modifier.

### 3) <u>2- Si vous n'avez pas encore de compte sur le Portail « Nos aides en lignes » :</u>

| 1 Cliquez sur 🛃 Créer un compte               | z les champs demandés ③ Cliquez s                   | SUI A Créer mon compte |
|-----------------------------------------------|-----------------------------------------------------|------------------------|
|                                               | Créez votre compte                                  |                        |
| Les cha                                       | amps marqués d'un astérisque (*) sont obligatoires. |                        |
| • Vos informations de connexion               |                                                     |                        |
| Identifiant *                                 | CFA-test                                            | 0                      |
| Mot de passe *                                |                                                     |                        |
| Confirmation du mot de passe 🔺                |                                                     |                        |
| • Vos informations personnelles<br>Civilité * | Madame                                              |                        |
| Nom *                                         | LE DONTREC                                          |                        |
| Prénom *                                      | Valérie                                             |                        |
| Adresse électronique *                        | valerie.le-dontrec@cfacentrevaldeloire.fr           |                        |
| Confirmation de l'adresse électronique *      | valerie.le-dontrec@cfacentrevaldeloire.fr           |                        |
|                                               | Créer mon comp                                      |                        |

Les champs signalés du signe « \* » doivent obligatoirement être saisis pour pouvoir passer à l'étape suivante.

Dans les informations personnelles, inscrivez vos cordonnées.

Ő

④ Surveillez votre boîte mail, vous allez recevoir le lien pour activer votre compte.

|                                                      | Créez votre compte                                                                                                    |
|------------------------------------------------------|----------------------------------------------------------------------------------------------------|
|                                                      | Les champs marqués d'un astérisque (*) sont obligatoires.                                                                                                    |
|                                                      | Validation<br>Votre demande de création de compte est enregistrée. Vous allez recevoir un courriel afin d'activer votre compte.<br>En cas de non-réception du courriel, merci de vérifier dans vos dossiers de courriers indésirables ou spams.                                                                                                    |
| _                                                    | Écran de connexion භ                                                                                                    |
| 5 Ur                                                 | ne fois le mail reçu, cliquez sur le lien contenu dans le message ou collez-le dans votre                                                                                                    |
| naviga                                               | teur                                                                                                    |
|                                                      | Le lien n'est valable que 72h.                                                                                                    |
| Bonjou                                               | r Madame Valérie LE DONTREC,                                                                                                    |
| Nous ve                                              | enons de recevoir une demande de création de compte à votre nom sur l'espace de la collectivité.                                                                                                    |
| Votre id                                             | lentifiant est : CFA-test                                                                                                    |
| Pour va<br>https://<br>dev.mge<br>dev.mge<br>test&to | lider votre compte et accéder à votre espace personnel, merci de cliquer sur le lien suivant (ou de coller cette adresse dans votre navigateur) :<br>(crcvl-dev.mgcloud.fr/account-management/crcvl-demandeurs/ux/#/account-creation-confirmation?redirectTo=https%3A%2F%2Fcrcvl-<br>cloud.fr%2Faides%2F%23%2Fcrcvl%2Fconnecte%2Fdashboard%2Faccueil&jwtKey=jwt-crcvl-portail-depot-demande-aides&footer=https%3A%2F%2Fcrcvl-<br>cloud.fr%2Faides%2F%23%2Fcrcvl%2Fconnecte%2Fdashboard%2Faccueil&jwtKey=jwt-crcvl-portail-depot-demande-aides&footer=https%3A%2F%2Fcrcvl-<br>cloud.fr%2Faides%2F%23%2Fcrcvl%2Fmentions-legales%2CMentions%20l%C3%A9gales%2C_self%3Bhttps%3A%2F%2Fcrcvl-<br>cloud.fr%2Faides%2F%23%2Fcrcvl%2Fcontact-page%2CNous%20contacter%2C_self&username=CFA-<br>ken=5fd9d5f52938620006de3de9.7%2B8A0NK1WOwFdEnTCOziQE76w5cLiCdmH6yKTz8L9s |
| Attentio                                             | on, ce lien est valable pour une durée de 72 heures maximum. Au-delà de ce délai, vous devrez recommencer la procédure sur le site <u>www.portaildesaides.fr</u> .                                                                                                    |
| En vous                                              | remerciant pour votre confiance,                                                                                                    |
| MGDIS                                                |                                                                                                    |
| 6 Cli                                                | quez sur Écran de connexion +D                                                                                                    |
| ⑦ Ins                                                | scrivez vos identifiants de connexion puis cliquer sur Se connecter +D                                                                                                    |
|                                                      | Connexion                                                                                                    |
|                                                      | 5 (56 mm                                                                                                    |
|                                                      |                                                                                                    |
|                                                      | 🧠                                                                                                    |

Vous pouvez mettre ce site en « favoris » : cliquez sur le logo 🚖 de votre navigateur Internet. Vous pourrez ainsi vous y rendre plus facilement.

Se connecter 刘

8 Veuillez lire les conditions générales d'utilisation et cliquez sur ⊘J'accepte les CGU à la fin du texte. (9) Répondez ensuite à la question sur ABONNEMENTS ET AUTORISATIONS les abonnements et autorisations :

| Acceptez | vous d'être con | tacté par la F | Région |  |
|----------|-----------------|----------------|--------|--|
|          |                 |                |        |  |

Votre compte est créé ! Vous pouvez à présent saisir vos demandes d'investissements.

### II- Présentation du Portail

### 1) Présentation de la page d'accueil

Une fois connecté(e), vous arrivez sur cette page :

| NOS AIDES<br>EN LIGNE                                                                                              |                   |
|----------------------------------------------------------------------------------------------------|-------------------|
| Espace personnel 5                                                                                                 | alérie LE DONTREC |
| Espace personnel                                                                                                   | 1                 |
| Votre espace personnel : un accès rapide à votre tiers, vos demandes d'aide par thématique, vos fils de discussion |                   |
| Mes services                                                                                                    |                   |
| Mes demandes d'aide<br>Dénoser une demande d'aide<br>Suivre mes demandes d'aide                                    |                   |
|                                                                                                    | MEDIC 202         |

Sur cette page, vous trouvez les items suivantes :

1 Votre identité **a** Valérie LE DONTREC

Quand vous souhaiterez vous déconnecter, il conviendra de cliquer sur votre identité puis de cliquer sur sur Se déconnecter

2 Le notificateur d'alerte : Vous permet de retrouver les échanges avec la Région sur les demandes déposées ou les sollicitations de la Région sur vos demandes. Lorsqu'il y a une nouvelle actualité, le chiffre affiché est différent de 0.

③ « Déposer une demande d'aide » : Pour saisir votre demande d'investissement.

(4) « Suivre mes demandes d'aides » : **Pour continuer à compléter votre demande** ou pour suivre l'avancée de l'instruction de vos demandes déjà transmise à la Région.

(5) « Espace personnel » : Cliquez dessus vous permet de revenir à cette page d'accueil.

### 2) <u>Comment se rendre sur le dispositif « POLITIQUE APPRENTISSAGE – AXE 1 – PLAN</u> <u>D'EQUIPEMENT » pour déposer une nouvelle demande ?</u>

| (1) Recherche par libellé             |                                                                        |   |
|---------------------------------------|------------------------------------------------------------------------|---|
| Filtrer par famille de tiers          | apprentissage                                                          | , |
| ≔ Liste des aides                     | APPRENTISSA<br>apprentissag                                            |   |
| 31.1 - APPRENTISSAGE [REGION + FSE    | ] - Actions qualité adaptées aux besoins des apprentis Action 26 du PO |   |
| 31.2 - APPRENTISSAGE [REGION] - Acti  | ions qualité adaptées aux besoins des apprentis                        |   |
| 31.3 - APPRENTISSAGE [FSE] - Professi | onnalisation des équipes CFA Action 27 du PO                           |   |
| 39.2 - TERRITOIRES ET PUBLICS [REGIO  | DN] : Aux arts lycéens et apprentis                                    |   |
| BPOLITIQUE APPRENTISSAGE - AXE 1 - I  | PLAN D'EQUIPEMENT                                                      |   |
|                                       |                                                                        |   |

Cliquez sur (3) « Déposer une demande d'aide ».

1 Dans « Recherche par libellé », 2 inscrire « apprentissage » puis 3 cliquer sur « POLITIQUE APPRENTISSAGE – AXE 1 – PLAN D'EQUIPEMENT ».

#### 3) Présentation des différentes étapes de constitution de la demande

Le détail de chaque étape sera expliqué dans la prochaine partie (III- Comment saisir ma demande ? (page 10)).

| 0                                                                                                    | 2                                                                                                    |                                                                                                    | 4                       | 5                                                                          |
|----------------------------------------------------------------------------------------------------|----------------------------------------------------------------------------------------------------|----------------------------------------------------------------------------------------------------|-------------------------|----------------------------------------------------------------------------|
| Présentation                                                                                                 | Critères d'éligibilité                                                                                                   | Vos informations                                                                                        | Votre demande           | Récapitulatif et validation                                                |
| _                                                                                                    |                                                                                                    |                                                                                                    |                         |                                                                            |
| Préambule                                                                                                    |                                                                                                    |                                                                                                    |                         |                                                                            |
| Préambule                                                                                                    |                                                                                                    |                                                                                                    |                         | Suivant @                                                                  |
| Préαmbule                                                                                                    | projets : AXE 1 - FINANCER L'EO                                                                                          | UIPEMENT ET MODERNISER L                                                                                | ES CENTRES DE FORMATION | Suivant G                                                                  |
| Préambule Présentation de l'appel à g Ce dispositif a pour objectif d'offri sur le financement d'équipements | projets : AXE 1 - FINANCER L'EQ<br>r aux apprentis des outils de formation a<br>des Centres de formation par le biais dr | UIPEMENT ET MODERNISER L<br>idaptés aux métiers préparés et à l'évo<br>une subvention d'investissement. | ES CENTRES DE FORMATION | Suivant @<br>N - Plan d'équipements<br>L'intervention de la Région portera |

(1) Présentation : Rappel des règles liées à ce dispositif d'aides (Constitution du dossier, dépenses éligibles, intervention financière de la Région).

Pour plus de détails, vous reporter au Cadre d'intervention.

(2) Critères d'éligibilité : Il vous sera demandé de répondre à quelques questions pour s'assurer que vous pouvez prétendre à un subventionnement au titre de ce dispositif.

3 Vos informations : Il vous sera demandé de renseigner les informations liées à l'établissement porteur (coordonnées du représentant, statut juridique, ...)

Si vous étiez déjà inscrit(e) sur le Portail des Aides, les informations de votre établissement seront déjà renseignées, il s'agira seulement de les vérifier et éventuellement de les corriger.

(4) Votre demande : Il vous sera demandé dans un premier temps de remplir des informations pour chacun des investissements souhaités : description du matériel, motivation du besoin, prix, ... (rappel : 20 maximum). Puis de saisir et de joindre votre RIB (sauf si vous êtes déjà inscrits). Et enfin d'importer les devis liés à chaque investissement sollicité.

(5) Récapitulatif et validation : Il vous sera demandé d'attester sur l'honneur de la véracité des informations transmises. Vous pourrez ensuite transmettre votre demande à la Région pour instruction (une fois transmise, vous ne pourrez plus la modifier !). En dernier lieu, vous pourrez publier en PDF le récapitulatif de votre dossier.

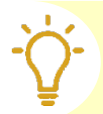

Vous pouvez arrêter à tout moment la saisie et vous déconnecter. En vous reconnectant, cliquer sur « Suivre mes demandes d'aides », choisissez le dossier correspondant s'il y en plusieurs puis reprenez là où vous en étiez.

### III- Les préalables avant de saisir ma demande d'investissement

### 1) Présentation

Une fois que vous avez lu le Préambule, vous pouvez cliquer sur Suivant O

### 2) Critères d'éligibilité

| Répondez aux questions puis cliquez sur | Suivan |
|-----------------------------------------|--------|
|-----------------------------------------|--------|

| POLITIQUE APPRENTISSAGE - AXE 1 - F                                                                                                 | PLAN D'EQUIPEMENT    | S : Critères d'élic | jibilité                         |
|----------------------------------------------------------------------------------------------------|----------------------|---------------------|----------------------------------|
| 1 2<br>Présentation Critères d'éligibilité Vos in                                                                                   | 3<br>nformations     | 4<br>Votre demande  | 5<br>Récapitulatif et validation |
| Critères d'éligibilité                                                                                                    |                      |                     |                                  |
| O Précédent                                                                                                    |                      |                     | Suivant O                        |
| Vérifiez votre éligibilité pour le dispositif en renseignant les critères ci-après.<br>Les champs marqués d'un * sont obligatoires. |                      |                     |                                  |
| Avez-vous déjà déposé une demande Plan d'équipement pour 2023 pour ce mêm<br>Centre de Formation ?                                  | e 🔿 Oui 🔿 Non<br>*   |                     |                                  |
| Votre établissement dispense-t-il des formations en apprentissage inscrites à l<br>carte-cible régionale ?                          | a O Oui O Non<br>*   |                     |                                  |
| Disposez-vous de la certification qualité « Qualiopi » ou en disposerez-vous au 1e<br>janvier 2023 ?                                | r ○ Oui ○ Non<br>★   |                     |                                  |
| Exercez-vous une activité d'apprentissage, en région Centre-Val de Loire, depuis a<br>moins un an lors du dépôt de cette demande ?  | u () Oui () Non<br>* |                     |                                  |

### 3) Vos informations

Si vous étiez déjà inscrit(e) sur le Portail, les informations ont été reprises. Il s'agit alors de les vérifier. Rendez-vous ensuite à la partie suivante « III- 4) Votre dossier »

Si vous n'étiez pas déjà inscrit(e) sur le Portail, remplissez les champs demandés :

| Choix de la famille                                              |                            |                         |
|------------------------------------------------------------------|----------------------------|-------------------------|
| • Précédent                                                      |                            | Suivant O               |
| Veuillez saisir les informations nécessaires à la vérification o | 'existence du tiers.       |                         |
| Je suis ou je représente un(e) *                                 | - Votre choix -            | ~                       |
| Domicilié(e)                                                     | ● En France ○ A l'étranger |                         |
| Précédent                                                        |                            | C Enregistrer Suivant O |

Une fois que vous aurez choisi votre famille de tiers (statut juridique de votre établissement), cliquez sur Suivant 💿

Les informations d'identification qui vous seront demandées ensuite dépendront du statut juridique de votre établissement (cf. image ci-dessous pour une association).

Remplir les champs signalés du signe « \* » est obligatoire pour pouvoir passer à l'étape suivante.

| ldentification                                                |                                                  |           |
|---------------------------------------------------------------|--------------------------------------------------|-----------|
| Précédent                                                     |                                                  | Suivant @ |
| Veuillez saisir les informations nécessaires à la création du | demandeur.                                       |           |
| Généralités                                                   |                                                  |           |
| je suis ou je représente un(e) *                              | Association                                      | ~         |
| Domicilié(e)                                                  | In France O À l'étranger                         |           |
| Mes informations personnelles                                 |                                                  |           |
| Nom complet *                                                 | Madame Valérie LE DONTREC                        |           |
| Adresse électronique                                          | investissement-apprentissage@centrevaldeloire.fr |           |
| Téléphone                                                     |                                                  |           |
| Portable                                                      |                                                  |           |
| Fax                                                           |                                                  |           |

Une fois tous les champs nécessaires remplis, vous accédez au récapitulatif des informations liées à votre tiers (cf. image ci-dessous).

| Précédent                                                                | Suivant                        |
|--------------------------------------------------------------------------|--------------------------------|
| uillez saisir les informations concernant les représentants du demandeur |                                |
| 🎍 Madame Valérie LE DONTREC 🕜                                            |                                |
| Président                                                                |                                |
| Représentant légal                                                       |                                |
| 10 rue Pierre Lentin<br>45000 ORLEANS                                    |                                |
| investissement-apprentissage@centrevaldeloire.fr                         |                                |
|                                                                          | + Créer un nouveau représentan |
| Précédent                                                                | Enregistrer     Suivant        |

Vous pouvez à présent cliquer sur suivant e pour accéder à la prochaine étape, à savoir la saisie de votre demande.

### IV- <u>Comment saisir ma demande d'investissement ? : ETAPE 1 : Les</u> informations communes

Nous allons détailler ici la façon de remplir chacune des parties qui composent votre demande.

| Précédent                                 |                                                                                            |                                              |  | Suiva |
|-------------------------------------------|--------------------------------------------------------------------------------------------|----------------------------------------------|--|-------|
| /euillez saisir les info                  | ormations générales de la demand                                                           | e de subvention                              |  |       |
| 1 Montant                                 | de subvention régionale sollicitée                                                         | *                                            |  |       |
| Votre établisse                           | ement                                                                                      |                                              |  |       |
|                                           |                                                                                            |                                              |  |       |
| • Fonds de C                              | Compensation de la Taxe sur la                                                             | a Valeur Ajoutée (FCTVA)                     |  |       |
| • Fonds de C                              | Compensation de la Taxe sur la                                                             | a Valeur Ajoutée (FCTVA)                     |  | _     |
| Fonds de C     Votre éta                  | Compensation de la Taxe sur la<br>blissement est-il éligible au FCTVA                      | a Valeur Ajoutée (FCTVA)                     |  |       |
| Fonds de C     Votre éta     Personnes en | Compensation de la Taxe sur la<br>blissement est-il éligible au FCTVA<br>charge du dossier | a Valeur Ajoutée (FCTVA)<br>?* () Oui () Non |  |       |
| Fonds de C     Votre éta     Personnes en | Compensation de la Taxe sur la<br>blissement est-il éligible au FCTVA<br>charge du dossier | a Valeur Ajoutée (FCTVA)                     |  | Quint |
| Fonds de C     Votre éta     Personnes en | Compensation de la Taxe sur la<br>blissement est-il éligible au FCTVA<br>charge du dossier | a Valeur Ajoutée (FCTVA)                     |  | 0     |

1 Montant de la subvention régionale sollicitée

2 Fonds de Compensation de la Taxe sur la Valeur Ajoutée (FCTVA)

Si votre établissement est éligible au FCTVA alors le montant de la subvention régionale sera calculé sur le montant TTC avec un taux de 56,33 %.

3 Personnes en charge du dossier

Coordonnées de la personne qui sera contacté par la Région pour des compléments d'informations.

|     |        |          |              |           | ● Ajouter |
|-----|--------|----------|--------------|-----------|-----------|
| Nom | Prénom | Fonction | Adresse mail | Téléphone | Ajoute    |

Par exemple :

| Personnes en charg | e du dossier             |
|--------------------|--------------------------|
| Nom *              | DE LERVAT                |
| Prénom *           | René-Loïc                |
| Fonction *         | Directeur des Finances   |
| Adresse mail *     | RLDL@centrevaldeloire.fr |
| Téléphone *        | 0102030405               |

Le contact supplémentaire, une fois enregistré, est visible dans le tableau (cf. image ci-dessous) :

| Nom       | Prénom    | Fonction               | Adresse mail             | Téléphone  |      |
|-----------|-----------|------------------------|--------------------------|------------|------|
| DE LERVAT | René-Loïc | Directeur des Finances | RLDL@centrevaldeloire.fr | 0102030405 | CK 8 |

| Pour le modifier, cliquez sur | ľ | et pour le supprimer, cliquez sur | ŵ |
|-------------------------------|---|-----------------------------------|---|
|-------------------------------|---|-----------------------------------|---|

### 4 Montant total des investissements

Vous devez saisir dans ce champ le montant total des investissements pour lesquels un subventionnement régional est sollicité.

Il s'agit d'additionner le prix total de chacun des investissements (Quantité x Prix unitaire TTC).

| Le montant est demandé en TTC même si votre établissement récupère la TVA.                                                                                       |
|----------------------------------------------------------------------------------------------------|
| • Demande                                                                                                    |
| Information(s) de la demande                                                                                                    |
| ③ Montant total des investissements *                                                                                                    |
| Si le montant de chacun des investissements n'est pas encore connu, vous pouvez choi de remplir ce champ à la fin, une fois tous vos investissements renseignés. |

## V- <u>Comment saisir ma demande d'investissement ? : ETAPE 2 : Le détail de chaque investissement</u>

C'est ici, dans la partie « Détail de la demande » que vous allez déposer chaque investissement pour lequel une subvention régionale est sollicitée.

|          |       |        |        |      |        |        |        |        |        | GA      |
|----------|-------|--------|--------|------|--------|--------|--------|--------|--------|---------|
|          |       |        |        |      |        |        |        |        |        |         |
| Priorité | Campa | Désign | Type d | Code | Code e | Code e | Code e | Code e | Quanti | Prix un |

Pour cela, cliquez sur

Ajouter

Une fenêtre s'ouvre avec plusieurs champs à remplir. La démarche pour les remplir vous est expliquée ci-dessous :

| AJOUTER UNE LIGNE    | s i torevardiwciacentr                                                                           |                 |
|----------------------|--------------------------------------------------------------------------------------------------|-----------------|
| Détail de la demande | 9                                                                                                |                 |
| 1 Priorité *         | Veuillez sélectionner une valeur                                                                 | ~               |
| 2 Campagne *         | Veuillez sélectionner une valeur                                                                 | ~               |
| 3 Désignation *      |                                                                                                  |                 |
|                      | Type de matériel ou intitulé des travaux. Ex :<br>circulaire, PC portables, réfection des peintu | : Scie<br>ires. |

1) Priorité : Une priorité = un investissement (un matériel ou des petits travaux de réfection).

Chaque investissement doit être priorisé (Priorité 01, Priorité 02, ...).

La priorisation de vos investissements permet à la Région, au moment de l'arbitrage des demandes, de se concentrer d'abord sur les investissements qui sont les plus importants pour l'établissement.

Ainsi, la priorité 1 est la plus importante en termes de besoin pour l'établissement que la priorité 2 et les suivantes. La priorisation est un choix propre à l'établissement.

Pour rappel, vous ne pouvez demander que 20 investissements maximum par établissement bénéficiaire.

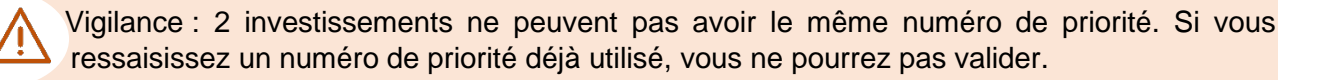

 $\triangle$ 

Nous vous conseillons de remplir vos lignes dans l'ordre de priorité définitif pour éviter de revenir modifier après chacune des fiches. D'autant plus s'il y a 20 investissements sollicités, puisque vous ne pourrez plus modifier les n° de priorité car un même n° ne peut pas être utilisé deux fois.

(2) Campagne : Vous avez le choix entre 3 campagnes. La définition de la campagne est liée au type d'investissement sollicité.

- Campagne « Equipement » : Pour les investissements qui ne sont pas liés au numérique. Exemples : Matériels pédagogiques, Mobiliers de classe, …
- Campagne « Numérique » : Pour les investissements liés au numérique.
   Exemples : Ordinateurs, Vidéoprojecteurs, Actifs informatiques, Ecran tactile, ...
- Campagne « Petits travaux de réfection » : Pour les travaux de faible envergure dans les espaces d'enseignement ou les lieux de vie à destination des apprentis. Exemples : Petits travaux de rafraichissement, Petits travaux de peinture, …

3 Désignation : Il vous est demandé ici de nommer l'investissement demandé. Pensez à préciser la quantité si nécessaire.

| 5 | Rapport d'opportunité *          |                                                                                                    |
|---|----------------------------------|----------------------------------------------------------------------------------------------------|
|   |                                  | Motivation de la demande : Pour qui (apprentis, équipe<br>pédagogique, référent numérique) ? Pourquoi ce matériel<br>ou ces travaux sont-ils nécessaires ? Quelle plus-value<br>pour les apprentis ? Précisez si cette priorité est liée à<br>une autre priorité. |
| 6 | Type de demande *                | Veuillez sélectionner une valeur                                                                                                    |
|   | Si renouvellement de<br>matériel |                                                                                                    |
|   |                                  | Mentionnez ce que vous ferez de l'ancien matériel en cas<br>de renouvellement : Don à une association, à une<br>ressourcerie/recyclerie, mise au rebut                                                                                                    |

(5) Rapport d'opportunité : Il s'agit ici principalement d'apporter les raisons pour lesquels ce matériel ou ces petits travaux sont nécessaires. Il est important que la demande soit suffisamment motivée pour que la Région ait tous les éléments de compréhension de la situation au moment de l'arbitrage.

Pensez par exemple à justifier/préciser dans le rapport d'opportunité :

Si vous souhaitez retenir le devis le plus cher ;

• Si votre investissement peut être scindé sur plusieurs années (par exemple pour l'ouverture d'une formation, tous les matériels ne sont pas nécessairement indispensables la première année) ;

• Si vous ne présentez qu'un devis car le matériel est suffisamment spécifique pour qu'un seul fournisseur le propose.

• Si l'investissement est indissociable d'un autre investissement décrit dans une autre priorité (Exemple : Des travaux de rénovation d'une salle en Priorité 03 et les équipements correspondants en Priorité 04).

| b) Type de dem  | hande                             |                                             |   |
|-----------------|-----------------------------------|---------------------------------------------|---|
| 7) Si renouvèle | ment de matériel                  |                                             |   |
|                 | 8 Code UAI de                     |                                             | • |
|                 | l'établissement<br>bénéficiaire * | Site de formations concerné par la demande. |   |
|                 | Code postal *                     |                                             |   |
|                 |                                   | Exemple : 45000                             |   |
|                 | Carte-cible *                     | Veuillez sélectionner une valeur            | ~ |

8 Code UAI de l'établissement bénéficiaire : Vous devez choisir le code UAI de l'établissement de formation à qui le matériel ou les petits travaux sont destinés.

8 Carte-cible : Renseigner le sous-domaine de la carte-cible qui correspond aux formations concernées par la demande. Si vous ciblez plusieurs formations, retenez le sous-domaine de la carte-cible qui regroupe le plus d'apprentis.

La carte-cible est téléchargeable sur le site de la Région, avec les autres documents de l'appel à projets.

Pour remplir ce champ, vous pouvez commencer à inscrire le début du code UAI ou une partie du nom de l'établissement bénéficiaire et ensuite cliquer sur la flèche pour voir apparaître des propositions. Il vous suffit ensuite de choisir le code UAI correspondant.

| Ode examen +              |                                                       |
|---------------------------|-------------------------------------------------------|
| Formation concernée 1 *   |                                                       |
| Code examen +             |                                                       |
| Formation concernée 2     |                                                       |
| Code examen +             | •                                                     |
| Formation concernée 3     |                                                       |
| Code examen +             |                                                       |
| Formation concernée 4     |                                                       |
| (10) Quantité souhaitée * |                                                       |
| Prix unitaire souhaité    |                                                       |
| (110)                     | Indiquez le prix du devis que vous souhaitez retenir. |

## (9) Code examen + Formation concernée 1\* / Code examen + Formation concernée 2 / Code examen + Formation concernée 3 / Code examen + Formation concernée 4

Il s'agit de choisir la ou les formations en apprentissage qui vont bénéficier de l'investissement. Vous pouvez remplir un ou plusieurs champs. Si plus de 4 formations sont concernées, choisissez les 4 formations qui profiteront le plus du matériel ou des petits travaux.

• Si l'investissement est destiné à des apprentis : Vous devez préciser la(les) formation(s) en apprentissage qui accueillent ces apprentis.

• Si l'investissement est destiné à des formateurs : Vous devez préciser la(les) formation(s) en apprentissage pour lesquels les formateurs dispensent des cours.

- Si l'investissement est destiné :
- A tous les apprentis ;
- Au référent numérique ;
- A l'infrastructure réseau (actifs, ...).

Alors veuillez choisir dans la liste « L'ensemble des formations ».

Pour remplir ces champs, vous pouvez commencer à inscrire une partie du nom de la formation ou du code examen et ensuite cliquer sur la flèche pour voir apparaître des propositions. Il vous suffit ensuite de choisir le code UAI correspondant.

La référence aux formations concernées pour chaque investissement sollicité sera mise en lien avec le nombre d'apprentis présents dans la formation. C'est la raison pour laquelle, pour chacune des formations mentionnées, vous devez inscrire le nombre d'apprentis dans la formation et leur proportion par rapport aux autres voies de formation.

0 Quantité souhaitée/Prix unitaire souhaité/Prix total souhaité

Vous devez saisir ici la quantité de matériel souhaité, son prix unitaire TTC et le prix total TTC. Il convient de vous référer au prix du devis que vous choisissez de retenir parmi les 2 qui seront présentés à la Région.

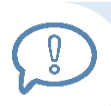

Si vous utilisez un marché public, un seul est nécessaire. Il est dans ce cas préférable de le préciser dans le rapport d'opportunité pour éviter que la Région vous sollicite pour vous demander un second devis.

Exemple : S'il vous faut 4 scies circulaires à 100 € TTC chacune alors il convient de remplir les champs comme suit :

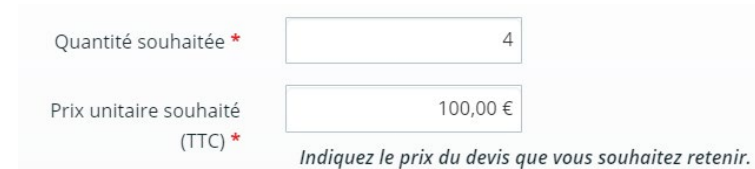

<u>S'il y a des frais annexes indissociables (ex : frais de port ou d'installation)</u>, vous devez diviser le montant total du devis retenu TTC par le nombre d'articles pour que la subvention soit bien calculée sur le montant total du devis.

Lorsque l'investissement concerne des petits travaux ou un lot de plusieurs petits matériels différents alors veuillez mentionner « 1 » dans le champ « Quantité souhaitée » et le montant du devis retenu dans le champ « Prix unitaire souhaité ». Si vous déposez un devis contenant plus de matériels que ceux qu'il faut retenir, alors il vous est demandé de mentionner sur le devis le prix réel total à retenir pour éviter toute confusion au moment de l'instruction.

### (11) Co-financement :

Il s'agit ici de préciser si l'investissement pour lequel un subventionnement régional est sollicité a déjà fait ou va faire l'objet d'une demande de subvention auprès d'un autre organisme.

| (11) | Co-financement *       | Oui O Non                                                                                                    |
|------|------------------------|----------------------------------------------------------------------------------------------------|
|      |                        | Cet investissement a-t-il ou fera-t-il l'objet d'une demande<br>de subvention auprès d'un autre organisme (OPCO,<br>branches professionnelles, Collectivités locales, _ ) ? |
|      |                        | Si oui, précisez obligatoirement le ou les organismes et<br>pour quel montant.                                                                                              |
| 12   | Nom du financeur 1     |                                                                                                    |
| 13   | Montant du financeur 1 |                                                                                                    |
|      | Nom du financeur 2     |                                                                                                    |
|      | Montant du financeur 2 |                                                                                                    |
|      |                        |                                                                                                    |
|      |                        | Enregistrer S Annuler                                                                                                    |

Si vous avez répondu « Oui » à la question, vous devez préciser :

(12) Dans le champs « Nom du financeur 1 » : Vous devez inscrire le nom de la structure auprès de laquelle vous avez ou vous comptez demander un financement + précisez l'état d'avancement de la démarche :

• Inscrivez « Nom du financeur (engagé) » si vous avez eu un retour favorable de la part de la structure sur votre demande de subventionnement.

• Inscrivez « Nom du financeur (sollicité) » si vous avez sollicité la structure mais que vous n'avez pas eu de retour.

• Inscrivez « Nom du financeur (à solliciter) » si vous n'avez pas encore sollicité la structure mais que vous allez le faire car votre investissement pourrait être éligible à une subvention de sa part.

(13) Dans le champs « Montant du financeur 1 » : Vous devez inscrire le montant qui vous a été accordé ou le montant que vous avez ou allez solliciter.

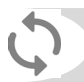

Renouvelez la démarche pour un deuxième financeur.

### Par exemple :

| Nom du financeur 1     | OPCO 2I (engagé)               |          |
|------------------------|--------------------------------|----------|
| Montant du financeur 1 | 1 000,00 €                     |          |
| Nom du financeur 2     | France Compétences (sollicité) |          |
| Montant du financeur 2 | 1 000,00 €                     |          |
|                        |                                |          |
|                        | - Toronto                      | C Annula |

Pour les co-financements « à solliciter » ou « sollicités », la Région reviendra vers vous en cours d'instruction pour connaitre l'état d'avancement de vos demandes de co-financement. Si pour certains il n'y a pas de réponse avant la fin de l'instruction des demandes par la Région (mars 2021), ces montants de co-financements non certains ne seront pas déduits pour le calcul de la subvention régionale. De plus, une information sera faite aux co-financeurs potentiels pour les informer si les investissements sollicités bénéficient d'un subventionnement régional.

Pour les co-financeurs « engagés », la Région les informera si elle apporte un co-financement en plus du leur.

Une fois que tous les champs nécessaires ont été remplis, vous pouvez cliquer sur <a>CEnregistrer</a>

Vous pouvez visualisez votre demande dans le tableau récapitulatif (cf. image ci-dessous).

- > Si vous souhaitez modifier votre priorité, cliquez sur
- > Si vous souhaitez la supprimer, cliquez sur

| Priorité       | Campa  | Désign         | Type d              | Code  | Code e                                        | Code e | Code e | Code e | Quanti | Prix un |  |
|----------------|--------|----------------|---------------------|-------|-----------------------------------------------|--------|--------|--------|--------|---------|--|
| Priorité<br>01 | Equipe | PC<br>portable | Nouvelle<br>acquisi | 04508 | 32025<br>- BTS<br>assista<br>techni<br>d'ingé |        |        |        | 1      | 100,00€ |  |

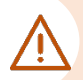

Pensez à cliquer régulièrement sur • Enregistrer en bas de page pour que vos ajouts ne soient pas supprimés si vous vous déconnectez.

Pour créer une nouvelle priorité, cliquez sur • Ajouter et reprenez la procédure depuis le V- Comment saisir ma demande d'investissement ? : ETAPE 2 : Le détail de chaque investissement (page 14).

Si vous avez attribué un n° de priorité à chacun de vos investissements mais que vous ne les avez pas saisis par ordre croissant, vous pouvez cliquer sur l'entête de colonne « Priorité » pour les classer dans l'ordre croissant.

Pour information : Toutes les colonnes peuvent être triées.

|                |                                    |                          |                                    |       |                                                     |                                                            |        |        |        |               | 🔁 Ajoute |
|----------------|------------------------------------|--------------------------|------------------------------------|-------|-----------------------------------------------------|------------------------------------------------------------|--------|--------|--------|---------------|----------|
| Priorité       | Campa                              | Désign                   | Type d                             | Code  | Code e                                              | Code e                                                     | Code e | Code e | Quanti | Prix un       |          |
| Priorité<br>04 | Numér                              | PC<br>portable           | Nouvelle<br>acquisi                | 04508 | 40022<br>- Bac pro<br>boucher<br>charcu<br>traiteur |                                                            |        |        | 1      | 1 000,00<br>€ | C *      |
| Priorité<br>02 | Petits<br>travaux<br>de<br>réfecti | Réfecti<br>des<br>peintu | Petits<br>travaux<br>de<br>réfecti | 03607 | 32025<br>- BTS<br>assista<br>techni<br>d'ingé       | 32023<br>- BTS<br>études<br>et<br>écono<br>de la<br>constr |        |        | 1      | 35 467,<br>€  | C        |
| Priorité<br>01 | Equipe                             | Tables<br>et<br>chaises  | Renou<br>de<br>matériel            | 02810 | 50022<br>- CAP<br>charcu<br>traiteur                |                                                            |        |        | 40     | 35,00€        | 6<br>1   |

Vos demandes sont alors triées par ordre croissant.

| Priorit.       | t Campa                            | Désign                   | Type d                             | Code  | Code e                                              | Code e                                                     | Code e | Code e | Quanti | Prix un       | <b>O</b> Ajoute     |
|----------------|------------------------------------|--------------------------|------------------------------------|-------|-----------------------------------------------------|------------------------------------------------------------|--------|--------|--------|---------------|---------------------|
| Priorité<br>01 | liquipe                            | Tables<br>et<br>chaises  | Renou<br>de<br>matériel            | 02810 | 50022<br>- CAP<br>charcu<br>traiteur                |                                                            |        |        | 40     | 35,00€        | <ul> <li></li></ul> |
| Priorité<br>02 | Petits<br>travaux<br>de<br>réfecti | Réfecti<br>des<br>peintu | Petits<br>travaux<br>de<br>réfecti | 03607 | 32025<br>- BTS<br>assista<br>techni<br>d'ingé       | 32023<br>- BTS<br>études<br>et<br>écono<br>de la<br>constr |        |        | 1      | 35 467,<br>€  | C                   |
| Priorité<br>04 | Numér                              | PC<br>portable           | Nouvelle<br>acquisi                | 04508 | 40022<br>- Bac pro<br>boucher<br>charcu<br>traiteur |                                                            |        |        | 1      | 1 000,00<br>€ | C<br>(1)            |

Rappel : Si vous n'avez pas encore rempli les champs « Montant total des investissements » et « Montant de la subvention régionale sollicitée » il est temps de le faire avant de passer à l'étape suivante.

Une fois que tous les champs ont été remplis dans la partie « Informations générales », vous pouvez passer à l'étape suivante. Cliquez sur enregistrer puis sur guivant en pour accéder à la partie « Ma domiciliation bancaire ».

### VI- <u>Comment saisir le RIB de mon établissement ?</u>

Il vous est demandé de compléter les champs et de joindre un RIB.

Si vous étiez déjà inscrit(e) sur le Portail, les informations de votre établissement ont dû être reprises, il s'agit donc pour vous de les vérifier. Ensuite, rendez-vous à la partie suivante : VIII- Comment déposer mes devis sur le Portail ? Ajouter Pour joindre le RIB, cliquez sur puis choisir le fichier correspondant. Ma domiciliation bancaire Précédent Suivant Θ • Vous pouvez ajouter une domiciliation bancaire en renseignant le formulaire ci-dessous : Domiciliation bancaire à 🔿 Oui 💿 Non l'étranger, hors SEPA Titulaire du compte \* IBAN \* BIC \* Veuillez joindre votre relevé d'identité bancaire. Relevé d'Identité Bancaire\* Ajouter

Une fois le RIB déposé, vous pouvez inscrire une description mais ce n'est pas obligatoire.

Si vous n'avez pas déposer la bonne pièce, vous pouvez la supprimer en cliquant sur

| ♥ Relevé d'Identité Bancaire*                                                       | Déposée   |
|-------------------------------------------------------------------------------------|-----------|
|                                                                                     | • Ajouter |
| RIB_14732.pdf - 17/12/2020 11:00 (13.73 Ko)                                         |           |
| Description                                                                         |           |
|                                                                                     |           |
| ne fois que tous les champs remplis, vous pouvez cliquer sur enregistrer puis Suive | ant ⊙.    |

### VII- Comment remplir et déposer le fichier avec les effectifs ?

|                                                                                                    | POLITIQUE APPRENTI                                                                                                    | STADE ARET TEAMD                                                                           |                          |                          |
|----------------------------------------------------------------------------------------------------|----------------------------------------------------------------------------------------------------|--------------------------------------------------------------------------------------------|--------------------------|--------------------------|
| 1                                                                                                    | 2                                                                                                    | 3                                                                                          | 0                        | 5                        |
| Présentation                                                                                                    | Critères d'éligibilité                                                                                                    | Vos informations                                                                           | Votre demande            | Récapitulatif et validat |
| Pièces                                                                                                    |                                                                                                    |                                                                                            |                          |                          |
|                                                                                                    |                                                                                                    |                                                                                            |                          |                          |
| Précédent                                                                                                    |                                                                                                    |                                                                                            |                          | Suivant                  |
| ❷ Précédent                                                                                                    |                                                                                                    |                                                                                            |                          | Suivant                  |
| Précédent Veuillez ajouter les pièces néce                                                                                                    | essaires à la prise en compte de votre di                                                                                                    | emande.                                                                                    |                          | Suivant                  |
| Précédent Veuillez ajouter les pièces néce Inscrire « Devis retenu » dans                                                                                                    | essaires à la prise en compte de votre de<br>le champ « Description » pour <b>cibler</b> le                                                                                   | emande.<br>devis retenu.                                                                   |                          | Suivant                  |
| Précédent Veuillez ajouter les pièces néce Inscrire « Devis retenu » dans Documents                                                                                                    | essaires à la prise en compte de votre di<br>le champ « Description » pour <b>cibler</b> le<br><b>O</b> Tableau des effec                                                     | emande.<br>devis retenu.<br>:tifs*                                                         |                          | Suivant                  |
| Précédent Veuillez ajouter les pièces néce Inscrire « Devis retenu » dans Documents Vous pouvez seulement dépos documents avec les extension suivantes: .pdf, .doc, .docx, .xls, .xlsx, .p | essaires à la prise en compte de votre d<br>le champ « Description » pour <b>cibler</b> le<br><b>Cableau des effec</b><br>veuillez télécharger<br>xlsx : Tableau des e<br>ng. | emande.<br>devis retenu.<br>ttifs*<br>et compléter le modèle suivant et le rec<br>ffectifs | léposer au format xis ou | Suivant<br>O Ajouter     |

1 - Télécharger le fichier « Tableau des effectifs » en cliquant dessus. Le remplir.

2- L'enregistrer sous le format .xls ou .xlsx avant de le redéposer sur le Portail. Pour le déposer clic Aiouter

### VIII- Comment déposer mes devis sur le Portail ?

Dans cette rubrique, vous devez importer les devis correspondants à chacune des priorités.

1 Pour déposer les devis, cliquez sur • Ajouter

Dans la rubrique « Priorité 1 » : Déposer les devis correspondants à l'investissement de cette priorité.

| Documents                                                                                                    | Priorité 01   |        |
|----------------------------------------------------------------------------------------------------|---------------|--------|
| ous pouvez seulement déposer des<br>ocuments avec les extensions<br>uivantes:<br>odf, .doc, .docx, .xls, .xlsx, .png, |               |        |
| pg, .gif                                                                                                    | ♥ Priorité 02 |        |
|                                                                                                    |               | Ajoute |
|                                                                                                    |               |        |

2 Une fenêtre s'ouvre pour que vous alliez sélectionner le(s) devis correspondant(s) à la priorité.

| 3 Choisissez le devis correspondant en cliquant dessus puis sur          | Ouvrir            |
|--------------------------------------------------------------------------|-------------------|
| Nom du fichier : 01 - MAQUETTE HYDRAULIQUE - DIDAC - Devis N°2020-09-015 | Tous les fichiers |
| Nom du fichier sélectionné                                               | Ouvrir Annuler    |

Vous pouvez importer en une seule fois les devis correspondants pour chaque priorité. Pour cela : Appuyez sur touche « Ctrl » de votre clavier pour sélectionner les devis de la priorité concernée. Puis cliquez sur « Ouvrir ». Les fichiers ainsi sélectionnés ont dû être importés sur le Portail.

Les devis déposés apparaissent alors comme ci-dessous :

| riorité 01                                                                | Dépos                              |
|---------------------------------------------------------------------------|------------------------------------|
|                                                                           | • Ajoute                           |
| 01 - MAQUETTE HYDRAULIQUE - DIDAC - Devis N°2020-09-015.pdf - 17/12/2020  | 12:23 (88.46 Ko)                   |
| 01 - MAQUETTE HYDRAULIQUE - EXXOTEST- Devis N°2020-09-015 - Copie.pdf - 1 | <b>17/12/2020 12:23</b> (88.46 Ko) |

Si vous n'avez pas inséré le bon fichier, vous pouvez le supprimer en cliquant sur 📋

4 Dans le champ « *Description* », du devis retenu, mentionnez « Devis retenu » pour le signaler.

Vous pouvez renouveler la manipulation pour insérer les devis des priorités suivantes.

Pensez-bien à enregistrer régulièrement en cliquant sur CEnregistrer (en bas de page) !

Une fois que vous avez déposé tous les devis pour chacune des priorités, cliquez sur Suivant 🛛

### IX- Comment transmettre ma demande à la Région ?

Vous arrivez à la dernière étape, le « Récapitulatif ».

| 1                                | 2                                         | 3                                   | 4             | 5             |
|----------------------------------|-------------------------------------------|-------------------------------------|---------------|---------------|
| Préambule                        | Critères d'éligibilité                    | Votre tiers                         | Votre dossier | Récapitulatif |
|                                  |                                           |                                     |               |               |
| Récapitulatif                    |                                           |                                     |               |               |
| Précédent                        |                                           |                                     |               |               |
|                                  |                                           |                                     |               |               |
|                                  |                                           | Récapitulatif des informations sais | ies           |               |
|                                  | * Je déclare sur l'honneur l'exactitude   | des informations fournies.          |               |               |
| En cliquant sur "Transmettre", v | otre demande sera alors transmise et pris | se en charge pour instruction par   | nos services. |               |
|                                  |                                           |                                     |               |               |
| ⊖ Précédent                      |                                           |                                     |               | ⊘ Transmettre |

### 1) Visualisez le récapitulatif des informations saisies

Cliquez sur

Une autre page internet s'ouvre sur laquelle vous pouvez visualiser le récapitulatif des informations saisies et l'imprimez en cliquant sur Imprimer.

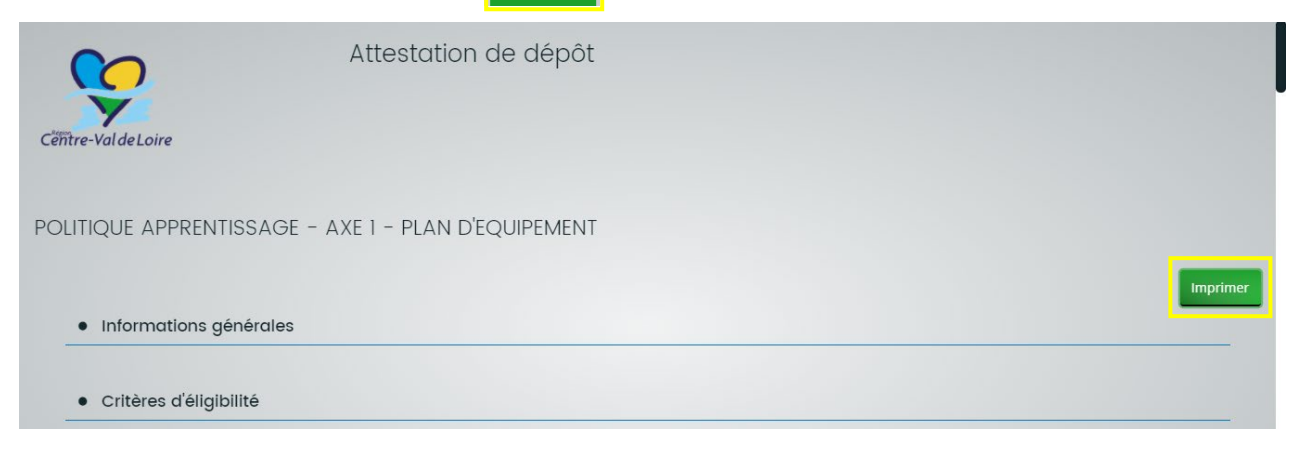

Vous pourrez éditer un document PDF avec l'ensemble des informations saisies une fois la demande transmise.

### 2) Attestez sur l'honneur de l'exactitude des informations fournies

Retourner sur le Portail et cochez la case :

\* Je déclare sur l'honneur l'exactitude des informations fournies.

### 3) Transmettez votre demande à la Région

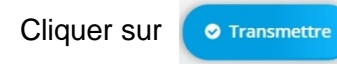

Lorsque vous aurez cliqué sur « Transmettre », vous ne pourrez plus modifier les informations saisies.

### 4) Téléchargez le récapitulatif de votre demande

Après avoir transmis votre demande, vous êtes redirigé(e) vers la page ci-dessous :

| NOS AIDES                                                                            | Espace Usagers                  |
|--------------------------------------------------------------------------------------|---------------------------------|
| Espace personnel     Assistant de dépôt d'une nouvelle demande                       | ▲ <b>O</b> ▲ Valérie LE DONTREC |
| POLITIQUE APPRENTISSAGE - AXE 1 - PLAN D'EQUIPEMENT : CO                             | onfirmation                     |
| Confirmation                                                                         |                                 |
| Votre demande a bien été transmise.                                                  |                                 |
| Récapitulatif de la demande                                                          |                                 |
| Vous pourrez la retrouver et suivre son avancement en vous reconnectant sur ce site. |                                 |
|                                                                                      | 2 Terminer                      |
| Mentions légales   FAQ   Nous contacter                                              | Echanges de la demande          |

1 Cliquez sur

🕒 Récapitulatif de la demande

Cela permet d'éditer un fichier PDF récapitulant toutes les informations saisies (cf. image cidessous).

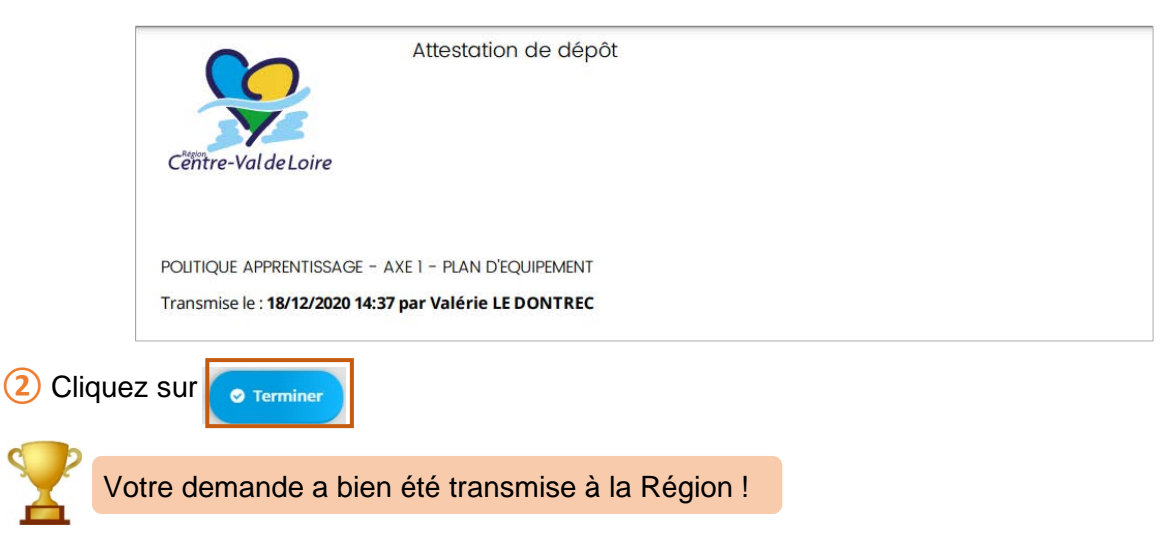

### X- <u>Comment répondre aux sollicitations de la Région sur les demandes</u> <u>transmises ?</u>

Il est possible que la Région vous demande d'apporter des modifications ou des précisions sur les informations que vous avez transmises.

Si c'est le cas, vous allez recevoir un ou plusieurs mails pour modifier ou préciser une ou plusieurs parties de votre demande.

#### 1) Comment visualiser les sollicitations de la Région ?

Q

Pour répondre aux sollicitations de la Région, rendez-vous sur le Portail en cliquant sur « Suivre les demandes d'aide ».

| Pour cela, cliquez sur 🔼 | puis sur « Suivre mes demar                                      | ndes d'aide ».                                               |
|--------------------------|------------------------------------------------------------------|--------------------------------------------------------------|
| Espace perso             | nnel                                                             |                                                              |
|                          |                                                                  | Espace personnel                                             |
|                          | Votre espace personnel : un accès rapide à votre tiers           | , vos demandes d'aide par thématique, vos fils de discussion |
|                          | Mes informations                                                 | Mes services                                                 |
|                          | CFA RÉGION CENTRE VAL DE LOIRE<br>450491238 00033<br>Association | Mes demandes d'aide                                          |
|                          | 10 rue Pierre Lentin<br>45000 ORLEANS                            | Déposer une demande d'aide<br>Suivre mes demandes d'aide     |

En vous connectant sur le Portail, vous pouvez savoir si vous avez des sollicitations de la part de la Région en regardant l'icône

|                     |                                                                                       | Espace                                | Usag       | ers                |
|---------------------|---------------------------------------------------------------------------------------|---------------------------------------|------------|--------------------|
| Centre-Val de Loire |                                                                                       |                                       |            |                    |
| s d'aides           |                                                                                       |                                       | <b>A 1</b> | Valérie LE DONTREC |
| м                   | Sollicitations 🚺                                                                      | Echanges                              | 0          |                    |
|                     | Contribution pour modificatio<br>2020 - Equipements Apprentissage - CFA<br>(00000137) | <b>n</b><br>A RÉGION CENTRE VAL DE LC | IRE        | _                  |
|                     | ② Reçue le 5 janvier 2021 à 09:34                                                     | :11                                   |            |                    |
| pouvez accéder à    | ⊕ Toutes les                                                                          | sollicitations                        |            | ent. TEST          |

Cependant, il est préférable que vous regardiez les sollicitations via l'item « Suivre mes demandes d'aide » car les demandes de pièces complémentaires ne sont pas visibles à cet endroit.

En cliquant sur « Suivre mes demandes d'aides », vous retrouvez vos demandes.

1 Elles peuvent avoir plusieurs statuts (« En cours de création », « Transmise », « Prise en charge »).

Demande « Prise en charge » = Les informations liées au tiers sont validées par la Région.

2 Plusieurs icônes sont visibles près de votre dossier, nous allons ici nous concentrer sur la première qui vous permet de visualiser et de répondre à tous les types de sollicitations de la Région.

| 0        | POLITIQUE AF<br>Créée le 16 dée<br>Déposée le 18<br>Prise en charge | PRENTISSAGE – AXE 1 – PLAN D<br>tembre 2020 à 15:06:11<br>décembre 2020 à 14:37:03<br>e le 5 janvier 2021 à 09:15:24                                 | 'EQUIPEMENT                |                            | 2 [      | Prise en charge |
|----------|---------------------------------------------------------------------|----------------------------------------------------------------------------------------------------|----------------------------|----------------------------|----------|-----------------|
| En cliqi | uant sur c                                                          | et icône 💽 , vous<br>© Retour                                                                                                    | pouvez visualiser :        | Synthèse                   | Demande  |                 |
|          |                                                                     | <ul> <li>Informations générales</li> <li>Action requises</li> <li>Demandes de complément sur les</li> <li>Contributions pour modification</li> </ul> | Attestation de dépôt de vo | Référence :<br>tre demande | 00000137 |                 |

Le récapitulatif de votre demande

Les « Demandes de complément sur les pièces » : Pour ce dispositif, il s'agit d'une demande de modification d'un ou des devis joints.

Les « <u>Contributions pour modification</u> » : Il s'agit de modifier les informations transmises dans la demande (rapport d'opportunité, prix unitaire, …).

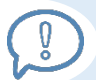

Le nombre de sollicitations en attente pour chaque rubrique est indiqué Il correspond au nombre de mails que vous avez reçus.

### 2) Comment répondre à une « Demande de complément sur les pièces » ?

Dans un premier temps, vous recevez un mail semblable à celui-ci :

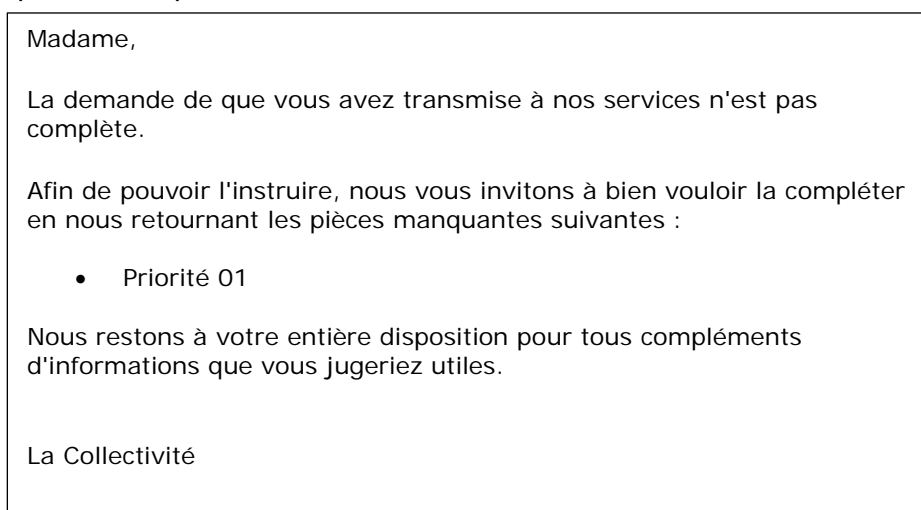

Sur le portail, en cliquant sur « **Demandes de complément sur les pièces** », vous retrouvez la ou les priorités pour lesquelles vous devez modifier un ou plusieurs devis.

| ibjet de la demande                                  | Date                  | État  | Répondre |
|------------------------------------------------------|-----------------------|-------|----------|
| Demande de pièces complémentaires par Maxime JOUBIER |                       |       |          |
| Liste des pièces :                                   | 5 janv. 2021 11:49:41 | Reçue | ß        |
| Priorité 02                                          |                       |       |          |
| Demande de pièces complémentaires par Maxime JOUBIER |                       |       |          |
| Liste des pièces :                                   | 5 janv. 2021 11:47:02 | Reçue | C        |
| Priorité 01                                          |                       |       | -        |

Le mail vous précise la ou les priorités qui ont un ou plusieurs devis non conformes et la raison de cet non-conformité.

Par exemple : « Ne correspond pas au matériel demandé ». « Ne fait pas apparaître de garantie 3 ans pour les ordinateurs ».

Pour effectuer les modifications sur les pièces, cliquez sur

| Les pièces ci-dessous ont été jugées non conformes. Me | rci d'en déposer de nouvelles.        |
|--------------------------------------------------------|---------------------------------------|
| Priorité 02                                            |                                       |
|                                                        | Déposer un nouveau document • Ajouter |
|                                                        |                                       |

Vous pouvez ensuite joindre les nouvelles pièces correspondant aux remarques de la Région en cliquant sur Ajouter .

Cliquez ensuite sur value. Les modifications ont été transmises à la Région, l'état de la demande de pièces est « Envoyée ».

| <b>'alidation</b><br>e réponse a bien été transmise  |                       |         |          |
|------------------------------------------------------|-----------------------|---------|----------|
| Dbjet de la demande                                  | Date                  | État    | Répondre |
| Demande de pièces complémentaires par Maxime JOUBIER |                       |         |          |
| iste des pièces :<br>• Priorité 02                   | 5 janv. 2021 12:15:25 | Envoyée |          |
| Demande de pièces complémentaires par Maxime JOUBIER |                       |         |          |
| iste des pièces :                                    | 5 janv. 2021 11:47:02 | Reçue   | C        |

Il est possible qu'une « Demande de compléments sur les pièces » soit liée à une « Contribution pour modification ».

 $\wedge$ 

Par exemple : S'il manque une garantie 3 ans pour du matériel informatique. Vous devrez refaire un devis et le prix sera probablement à faire évoluer aussi. Il faudra donc modifier la pièce jointe et dans dossier, le prix unitaire et le montant total des investissements. Dans ce cas, ce sera précisé dans les mails.

### 3) Comment répondre à une « Contribution pour modification » ?

Dans un premier temps, vous recevez un mail semblable à celui-ci :

Bonjour Madame Valérie LE DONTREC, La collectivité souhaite que vous apportiez des modifications à la demande 2020 -Equipements Apprentissage - CFA RÉGION CENTRE VAL DE LOIRE (00000137) transmise le 18 décembre 2020. Nous vous invitons à vous connecter à l'adresse suivante : https://lesaides.mgdis.fr/aides/ Une fois connecté, vous pourrez apporter les modifications sur : La priorité 2 : Le matériel demandé pour l'ouverture du BTS peut-il être scindé en plusieurs phases ? Si oui, merci de faire une proposition de phasage dans la partie « rapport d'opportunité » et si non de justifier. Cordialement,

Sur le portail, en cliquant sur « <u>Contributions pour modification</u> », vous trouvez la ou les contributions demandées par la Région.

|                                                     | Reçue                      |
|-----------------------------------------------------|----------------------------|
| Contribution pour modification                      |                            |
| POLITIQUE APPRENTISSAGE - AXE 1 - PLAN D'EQUIPEMENT | Répondre à la contribution |
| CFA RÉGION CENTRE VAL DE LOIRE                      | 2                          |
| O Reçue le 5 janvier 2021 à 12:21:20                | reported to co             |
|                                                     | Clôturée                   |
| Contribution pour modification                      |                            |
| POLITIQUE APPRENTISSAGE - AXE 1 - PLAN D'EQUIPEMENT |                            |
| CFA RÉGION CENTRE VAL DE LOIRE                      |                            |
| Ø Reçue le 5 janvier 2021 à 09:34:11                |                            |

Il est important de bien lire le mail pour savoir exactement le ou les points sur lesquels vous devez apporter des modifications.

Cliquez sur **[77]**, vous êtes dirigé(e) vers la page présentant le contenu de votre demande.

Ainsi, de la même façon que pour saisir vos investissements, cliquez sur pour modifier la ou les priorités qui correspondent aux remarques de la Région.

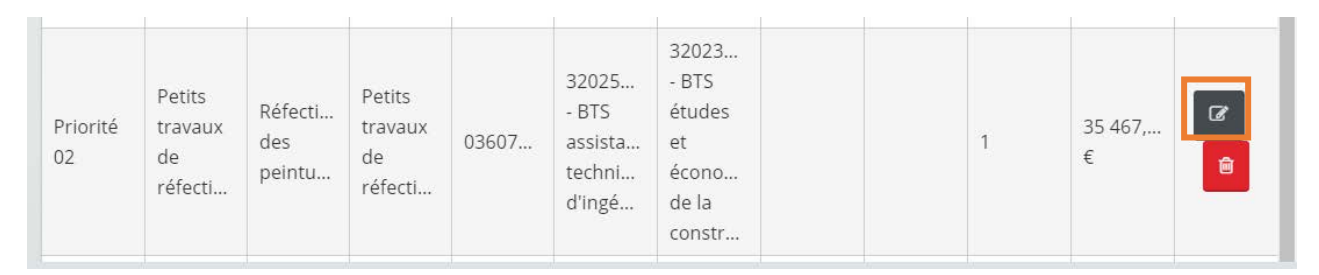

Si vous modifiez une quantité ou le prix unitaire pour une ou plusieurs priorités, pensez bien à modifier en conséquence le champs « Montant total des investissements »

Ne modifiez que la ou les priorités ciblées par la Région. Une fois la ou les modifications effectuées, cliquez sur

Cochez la case : « Je déclare sur l'honneur l'exactitude des informations fournies », puis cliquez sur orransmettre.

Lorsque vous avez transmis votre contribution, la demande est clôturée. Vous pouvez la retrouvez dans la même rubrique **Contributions pour modifications**, dans l'onglet « Traitées ».

Vous pouvez même télécharger un nouveau récapitulatif de votre demande en cliquant sur

| er par : Non filtré •      | Q recherche                        |          |
|----------------------------|------------------------------------|----------|
| ≡ Liste des sollicitations |                                    |          |
| Contribution pour          | medification                       | Clôturée |
|                            | ISSAGE - AXE 1 - PLAN D'EQUIPEMENT |          |
| CFA RÉGION CENTRI          | E VAL DE LOIRE                     |          |
| Ø Reçue le 5 janvie        | r 2021 à 09:55:04                  |          |
| O Répondue le 5 ja         | nvier 2021 à 11:48:16              |          |

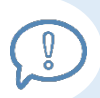

0

Vous recevrez un mail à la fin de la période d'instruction (fin mars-début avril) qui vous informera des priorités qui ont reçu un avis favorable pour un financement régional et qui seront présentés devant la CPR de juillet ou septembre.

### XI- Le coin des astuces !

| - Pour chercher un élément de procédure : Jetez un œil sur le trouver facilement la rubrique qui vous intéresse.     | somma            | aire (page 3) pour                    |
|----------------------------------------------------------------------------------------------------|------------------|---------------------------------------|
| - Comment reprendre une demande commencée ?                                                                          |                  |                                       |
| 1 Rendez-vous sur votre « Espace personnel ».                                                                        |                  |                                       |
| C'est la première page que vous voyez lorsque vous vous connectez. Sinor<br>sur Espace personnel en haut à gauche.   | n, pour          | l'atteindre, cliquez                  |
| Espace personnel                                                                                                    | <b>A O</b>       | Valérie LE DONTREC                    |
| Espace personnel                                                                                                    |                  |                                       |
| Votre espace personnel : un accès rapide à votre tiers, vos demandes d'aide par thématique, vos fils de discussion   |                  |                                       |
| Mes services                                                                                                    |                  |                                       |
| Mes demandes d'aide                                                                                                  |                  |                                       |
| Déposer une demande d'aide<br>Suivre mes demandes d'aide                                                             |                  |                                       |
| 2 Cliquez sur Suivre mes demandes d'aide                                                                             |                  |                                       |
| ③Retrouver la demande que vous avez commencée au titre du APPRENTISSAGE – AXE 1 – PLAN D'EQUIPEMENT » et cliquez sur | dispos<br>pour r | sitif « POLITIQUE eprendre la saisie. |

|       | Mes demandes d'aide                                                                                        |                          |
|-------|----------------------------------------------------------------------------------------------------|--------------------------|
| Selon | le statut des demandes, vous pouvez accéder à leur suivi, aux réponses aux sollicitations et à l'avancemen | t de leur paiement. TEST |
| 0     | POLITIQUE APPRENTISSAGE - AXE 1 - PLAN D'EQUIPEMENT - CFA<br>RÉGION CENTRE VAL DE LOIRE                    | En cours de création     |
|       | Créée le 16 décembre 2020 à 15:06:11                                                                       | 6                        |

# Comment revenir en arrière pour modifier une information sans effacer les informations en cours de saisie ?

Quelle que soit la page sur laquelle vous êtes.

1) Enregistrer les informations en cours de saisie en cliquant sur « Enregistrer » en bas de page.

2 Cliquez ensuite sur « Précédent » pour retrouver la page sur laquelle vous souhaitez effectuer une modification.

③ Effectuer la modification. Enregistrez votre modification.

(4) Pour revenir sur la page en cours de saisie, cliquez sur « Suivant » jusqu'à la retrouver.

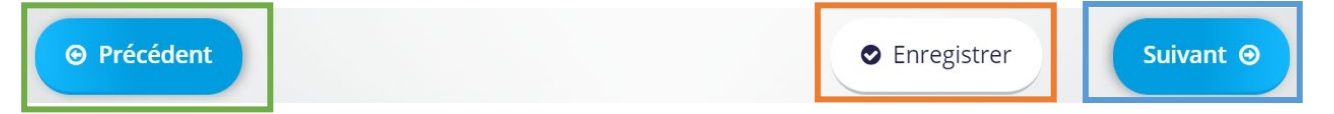